## Ⅱ-13. 介護予防・日常生活支援総合事業サービス取込

◆介護予防・日常生活支援総合事業サービス情報の取込を行います。

[介護予防・日常生活支援総合事業サービス取込]画面は、 メニューの台帳管理>介護予防・日常生活支援総合事業サービス取込より表示します。

※介護予防・日常生活支援総合事業サービス情報をほのぼのminiへ取込むには、 介護予防・日常生活支援総合事業単位数表のCSVファイルが必要です。 上記のCSVファイルは、保険者である市町村のホームページ等で公開されているため、 そちらでダウンロード等をしてください。

| ・・・・・・・・・・・・・・・・・・・・・・・・・・・・・                                                                                                    |   |
|----------------------------------------------------------------------------------------------------|---|
| ・ ログイン情報: 2015/03/12 08:30:36 目2013の 大郎   知 恵 袋 マニュアル ログワ     ・ 滋椒の事所 : 目2013の居名介護支援事業所 →   ・ 滋椒の事所 : 目2013の居名介護支援事業所 →     ・ 滋椒の用者 : 未滋沢     ・ 小鹿子防・日常生活支援総合事業サービス取込     ・ 保存     ・ 「取日本の「「」」」     ・ 「取日本の」 | • |
| ▲ 介護予防・日常生活支援総合事業サービス取込 ※画面左端にカーソルを合わせるとメニューが表示されま   保存                                                                                                    | • |
|                                                                                                    |   |
|                                                                                                    |   |
|                                                                                                    |   |
|                                                                                                    |   |
|                                                                                                    |   |
|                                                                                                    |   |
|                                                                                                    |   |
|                                                                                                    |   |
| 利                                                                                                    |   |
| 用者                                                                                                    |   |
|                                                                                                    |   |
|                                                                                                    |   |
|                                                                                                    | ľ |

[取込ファイル] 必須 取込ファイルを指定します。
[先頭行は項目名とみなす] 取込ファイルが、先頭行に項目名がついているタイプの場合にチェックします。
チェックした場合、先頭行は取込み対象となりません。

※単位数単価の設定は、介護予防・日常生活支援総合事業サービスマスタ画面より、お客様にてご入力を お願いいたします。

## 13.1 取込

|                       | C ④ 愛 http://ap.honobono-mini.com/minisv/ シェ → Ø ほのほのmini ×                                                                                                    | n 🛧 🔅                                                                                                    |
|-----------------------|----------------------------------------------------------------------------------------------------|----------------------------------------------------------------------------------------------------|
| ①参照ボタンをクリックし、取込ファイ    | ※ ほのほの (100 ± 000 ± 0000 ± 000 ± 000 ± 000 ± 000 ± 000 ± 000 ± 000 ± 000 ± 000 | 90 恵 袋 マニュアル ログアクト・                                                                                                    |
| ルを指定します。              | ▲ ↑腹予防・日常生活支援総合事業サービス取込                                                                                                    | ※画面左欄にカーソルを合わせるとメニューが表示されます。                                                                                                    |
|                       | 保存<br>★                                                                                                    |                                                                                                    |
| 必要な場合は、「尤與付は項日名とみな    | *取込7/個 参照 □先期計は項目名とみなす                                                                                                    | 黄示                                                                                                    |
| す」に図を入れます。            |                                                                                                    |                                                                                                    |
|                       |                                                                                                    |                                                                                                    |
|                       |                                                                                                    |                                                                                                    |
|                       |                                                                                                    |                                                                                                    |
| ②[表示]をクリックします。        | 利<br>用                                                                                                    | J                                                                                                    |
|                       | 者                                                                                                    |                                                                                                    |
|                       |                                                                                                    |                                                                                                    |
|                       | C                                                                                                    | >                                                                                                    |
|                       |                                                                                                    |                                                                                                    |
|                       |                                                                                                    |                                                                                                    |
|                       | (そう) 参http://localhost.8080/spplication/MND P で ぎ ぎほのぎのmini x                                                                                                    | n ★ 0                                                                                                    |
|                       | 『日本の高のmain Anti-<br>『この「あの高のmain Anti-<br>』    家族の高のmain Anti-<br>』    家族の高のmain Anti-<br>』    家族の高の<br>』    家族の高の<br>』    家族の高の<br>』    家族の高の<br>』    家族の高の<br>』    家族の高の<br>』    家族の高の<br>』    家族の高の<br>』    、<br>』    、<br>』     』    、<br>』    、<br>』    、<br>』    、<br>』    、<br>』    、<br>』    、<br>』     』    、<br>』     』    、<br>』     』    、<br>』     』    、<br>』     』    、<br>』     』     』    、<br>』     』     』     』     』     』                                                                                                    | よくめるこ方向 マニュアル ロクアウト<br>※ 無料料問 お555/11/50までです。 * 本登録                                                                                                    |
| ③地域区分を選択します。          | ▲ ● 介護予防・日常生活支援総合事業サービス取込                                                                                                    | ※画题左端にカーソルを合わせるとメニューが表示されます。                                                                                                    |
|                       | 保存                                                                                                    |                                                                                                    |
|                       | メ<br>エ取込27/4<br>参照 上規約13項目名とみなす                                                                                                    | <b>A</b> T                                                                                                    |
|                       | 1 x地域2 ×                                                                                                    | (00.1.2.36))                                                                                                    |
| ④内容を確認し、[保存]をクリックします。 |                                                                                                    | 単位数 誕軍単位 70支拾<br>単位数 誕軍単位 70支拾<br>110余<br>110余<br>110<br>110                                                                                                 |
|                       | 141010     A2     1111     2016/01     \$959/09     結局型理由サービス I       141010     A2     1113     2016/01     \$959/09     結局型理由サービス I                                                                                                    | 1,188     1月につき     対象     0     実施可     実施可     実施可       818     1月につき     対象     0     実施可     実施可     本     ▲                                                                                                    |
|                       | 141010     A2     1114     2016/01     9889/98     試問意味合サービスI・同一       141010     A2     1115     2016/01     9889/98     試問意味合サービスI・初近・同一                                                                                                    | 1.051     1月につき     対象     0     実施可     実施可       738     1月につき     対象     0     実施可     実施可                                                                                                    |
|                       | 141010     A2     2111     2016/01     9999/99     調問型性会サービス1日期       利     141010     A2     2113     2016/01     9999/99     経営型会会サービス1日期・初任                                                                                                    | 30     1日につき     対象     0     実施可     実施可       27     1日につき     対象     0     実施可     実施可                                                                                                    |
| ②二一万の破謬け 「企業予防,口労生活   | 用     141010     A2     2114     2016/01     8989/98     該問題性自サービスI日割・同一       者     141010     A2     2115     2016/01     8989/98     該問題性自サービスI日割・同一                                                                                                    | 94     1日につき     対象     0     実施可     実施可       24     1日につき     対象     0     実施可     実施可                                                                                                    |
|                       | 141010 A2 1211 2016/01 9999/99 訪問型性会サービスII<br>141010 A2 1213 2016/01 9999/99 訪問型性会サービスII                                                                                                    | 2,335 1月につき 対象 0 実施可 実施可 実施可                                                                                                    |
| 支援総合事業サーヒスマスタ」画面にて可   | 141010 ん2 1214 2018/01 9999/99 訪問型性自サービス1 の一                                                                                                    | 2,102     1月につき     対象     0     実施す     実施す                                                                                                    |
| 能です。                  | 141010     A2     1216     2016/01     9889/98     認問型理由サービスII・770日・18                                                                                                    | 1,4/2     1月につき     対象     0     実施可     実施可       77     1日につき     対象     0     実施可     実施可                                                                                                    |
|                       | 141010 A2 2213 2016/01 9999/99 訪問型独自サービスII日割・初任<br>141010 A2 2214 2016/01 9999/99 訪問型独自サービスII日割・同一                                                                                                    | 54     1日につき     対条     0     実施可     実施可     実施可       63     1日につき     対条     0     実施可     実施可     実施可                                                                                                    |
|                       | 141010 42 2215 2016/01 8889/88 訪問型性自サービスII日割・初任・同一                                                                                                    | 48 1日につき 対象 0 実施可 実施可 実施可                                                                                                    |
|                       | 141010     A2     1223     2016/01     8889/39     訪問型性自サービス車・初任                                                                                                    | マロロー     アロロー     アロロー     アロロー     発展り     発展り     発展り     発展り     発展り     発展り     発展り     発展り     発展り     アロロー     アロロー     アロロー     アロロー     アロロー     アロロー     アロロー     アロロー     アロロー     PULL     PULL </td |
|                       | 141010     A2     1324     2016/01     8989/98     訪問型独自サービス車・同一       141010     A2     1325     2016/01     8989/98     訪問型独自サービス車・同一                                                                                                    | 3,334     1月につき     対象     0     実施可     実施可     実施可       2,334     1月につき     対象     0     実施可     実施可     実施可                                                                                                    |
|                       | 141010     A2     2221     2016/01     8989/98     訪問型性白サービスⅢ日期       141010     A2     2223     2016/01     8989/98     訪問型性白サービスⅢ日期                                                                                                    | 122     1日につき     対象     0     実施可     実施可       85     1日につき     対象     0     実施可     実施可                                                                                                    |
|                       | 141010 A2 2324 2016/01 9999/38 25명달면 5 - 년 고 프 크 3 - 6 -                                                                                                    | 10 1日につき 対象 0 実施可 実施可 実施可 ¥                                                                                                    |
|                       |                                                                                                    |                                                                                                    |
|                       |                                                                                                    |                                                                                                    |
|                       |                                                                                                    |                                                                                                    |
|                       | <                                                                                                    | >                                                                                                    |
|                       |                                                                                                    |                                                                                                    |
|                       |                                                                                                    |                                                                                                    |

## 介護予防・日常生活支援総合事業サービスファイルを取込みます。